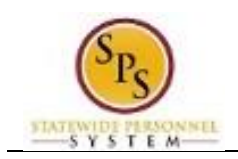

# Close Job Requisition

Workday automatically closes job requisitions that were created in Workday for positions that are filled through the JobAps recruitment process. However, when it is decided to no longer recruit for a position, the job requisition should be closed. The Close Job Requisition task is performed to close the open job requisition in Workday.

NOTE:

- There is no approval required to close a job requisition. If the requisition is closed erroneously, a new requisition should be created.
- The corresponding JobAps job requisition will be removed the following morning after the nightly Workday-to-JobAps interface is successfully completed.

Use the SPMS View All Positions Report to identify open job requisitions.

The following procedure describes how to identify open job requisitions and close them if needed.

### **Procedure:**

1. Type "SPMS View All Positions" in the search prompt.

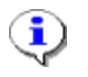

Information: Use this report to find open job requisitions that are available to be closed.

© 2014 Workday, Inc. All rights reserved

2. Click the search icon.

Search Results

|                | workdoy. Veromica Wayson (W2000                                                                                                    |  |
|----------------|----------------------------------------------------------------------------------------------------|--|
| ategories      | Search Results 2 Items                                                                                                    |  |
| Common         | Tasks and Reports                                                                                                    |  |
| Integrations   | SPMS View All Positions                                                                                                    |  |
| Organizations  | The View All Positions report provides information for position management Supervisory Organizations only. User may include<br>open, frozen, and filled Positions as well as specify an effective date to include Positions av |  |
| People         |                                                                                                    |  |
| Processes      | Common                                                                                                    |  |
| Procurement    | SPMS View All Positions                                                                                                    |  |
| Reporting      | The View All Positions report provides information for position management Supervisory Organizations only. User may include<br>open, trozen, and filled Positions as well as specify an effective date to include Positions av |  |
| Security       | Report Definition                                                                                                    |  |
| Staffing       | Tip: try selecting another category from the left to see other results                                                                                                    |  |
| All of Workday |                                                                                                    |  |

System Status: The next Weekly Service Update will be on Fridary. September 5, 2014 from 6.00 p.m. PDT (GMT-7) to Sat... 3. Click the SPMS View All Positions hyperlink.

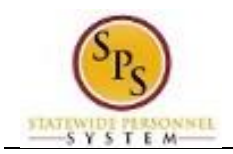

## **SPMS View All Positions Report Parameters**

| SPMS View All Positio                                        | ins                                                                          |                                                                                         |                                                                                     |
|--------------------------------------------------------------|------------------------------------------------------------------------------|-----------------------------------------------------------------------------------------|-------------------------------------------------------------------------------------|
| structions The View All Positions<br>as specify an effective | s report provides information for po<br>a date to include Positions availabl | sition management Supervisory Organizal<br>e in the future. Closed Positions are not av | tions only. User may include open, frozen, and filled Positions as wel<br>railable. |
| rganization                                                  | * search                                                                     | <b>a</b>                                                                                |                                                                                     |
| clude Subordinate Organizations                              |                                                                              |                                                                                         |                                                                                     |
| osition Status                                               | * search                                                                     | (1)                                                                                     |                                                                                     |
| clude Open Positions Available On                            | or Before * 09/04/2014 IP                                                    |                                                                                         |                                                                                     |

- 4. Type the name of the Supervisory Organization where the open job requisition in the Organization field.
- 5. Select the Include Subordinate Organizations checkbox, if desired.
- 6. Use the prompt to select the Position Status.

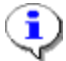

**Information**: Multiple position statuses can be selected one at a time. Position Statuses you can select include:

- Open
- Closed
- Filled
- Frozen
- 7. Click the **OK** button.

#### **SPMS View All Positions: Report Results**

| Organization          |                |            | Department o           | f SPS Training |                       |              |      |       |           |           |             |     |
|-----------------------|----------------|------------|------------------------|----------------|-----------------------|--------------|------|-------|-----------|-----------|-------------|-----|
| Include Subordina     | ate Organizati | ons        | Yes                    |                |                       |              |      |       |           |           |             |     |
| Position Status       |                |            | Closed                 |                |                       |              |      |       |           |           |             |     |
|                       |                |            | Filled                 |                |                       |              |      |       |           |           |             |     |
|                       |                |            | Frozen                 |                |                       |              |      |       |           |           |             |     |
| nclude Open Pos       | itions Availab | le On or B | efore 09/04/2014       |                |                       |              |      |       |           |           |             |     |
|                       |                |            |                        |                |                       |              |      |       |           |           |             |     |
| C10 items             |                |            |                        |                |                       |              |      |       |           |           | s <b>7</b>  | in. |
|                       | 0.10           |            |                        |                |                       |              | -    |       |           | 0.11      |             |     |
| Manager               | Status         | Profile    | Description/Name       | Grade Profile  | Type                  | Type         | Type | FTE % | Position  | Location  | Requisition | n   |
|                       |                | ID         |                        |                |                       |              |      |       | Filled -  |           |             |     |
|                       |                |            |                        |                |                       |              |      |       | Date      |           |             |     |
| Mishary-T             | Open           | 2572       | ADMIN AIDE-2572        | STD 0011       | Employee              |              | Full | 0     |           | Baltimore |             |     |
| Rashid-T              |                |            |                        |                |                       |              | time |       |           | - 417 E.  |             | 1   |
| (11001369)            |                |            |                        |                |                       |              |      |       |           | St        |             |     |
| Denzel                | Open           | 2588       | ADMINISTRATOR          | STD 0018       |                       | State/Regula |      | 100   | 08/30/201 |           |             |     |
| Washington-T          |                |            | 111-2588               |                |                       | r            |      |       | 4         |           |             |     |
| (11000422)            |                |            |                        |                |                       |              |      |       |           |           |             |     |
|                       |                |            |                        |                |                       |              |      |       |           |           |             |     |
| Mishary-T             | Open           | 0026       | COMPUTER               | STD 0010       |                       | Volunteer    |      | 100   | 08/01/201 |           |             |     |
| (T1001389)            |                |            | SPEC I-0026            |                |                       |              |      |       | 4         |           |             |     |
|                       |                |            |                        |                |                       |              |      |       |           |           |             |     |
|                       |                |            |                        |                |                       |              |      |       |           |           |             |     |
|                       |                |            |                        |                |                       |              |      |       |           |           |             |     |
| Mishary-T<br>Reshid-T | Open           | 0746       | RADIO<br>MECHANIC-0746 | STD 0006       | Contingen<br>t Worker | Volunteer    | Full | 100   | 09/01/201 | Baltimore |             |     |
| T1001389)             |                |            | MLOIN NO OTHO          |                | C Tronical            |              | unio |       |           | Preston   |             |     |
|                       |                |            |                        |                |                       |              |      |       |           | St        |             |     |
| Mishary-T             | Open           | 0532       | OSH                    | STD 0012       |                       | Volunteer    |      | 100   | 08/01/201 |           |             |     |
| T4004200)             |                |            | OFFICER LOED           |                |                       |              |      |       |           |           |             |     |

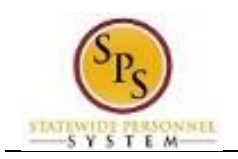

8. Above the report results, click the Filter T icon.

#### **SPMS View All Positions**

| Organization           |                 |            | Department o                | f SPS Training |           |              |       |         |                      |                     |           |    |
|------------------------|-----------------|------------|-----------------------------|----------------|-----------|--------------|-------|---------|----------------------|---------------------|-----------|----|
| Include Subordina      | ate Organizati  | ons        | Yes                         |                |           |              |       |         |                      |                     |           |    |
| Position Status        |                 |            | Closed                      |                |           |              |       |         |                      |                     |           |    |
|                        |                 |            | Filled                      |                |           |              |       |         |                      |                     |           |    |
|                        |                 |            | Frozen                      |                |           |              |       |         |                      |                     |           |    |
| Include Open Pos       | sitions Availab | le On or B | efore 09/04/2014            |                |           |              |       |         |                      |                     |           |    |
|                        |                 |            |                             |                |           |              |       |         |                      |                     |           |    |
| 1619 items             |                 |            |                             |                |           |              |       |         |                      |                     | × 💎       | h  |
| Manager                | Position        | Job        | Job Profile                 | Compensation   | Worker    | Worker Sub-  | Time  | Current | Current              | Position            | Job       |    |
|                        | Status          | Profile    | Description/Name            | Grade Profile  | Туре      | Туре         | Туре  | FTE %   | Position<br>Filled - | Location            | Requisiti | on |
|                        |                 |            |                             |                |           |              |       |         | Effective<br>Date    |                     |           |    |
| filter                 | filter          | 1          | filter                      | filter         | filter    | filter       | 1.    | filter  | filter               | filter              | filter    |    |
| Mishary-T              | Open            | 2572       | ADMIN AIDE-2572             | STD 0011       | Employee  |              | Full  | 0       |                      | Baltimore           |           | ~  |
| (T1001389)             |                 |            |                             |                |           |              | time  |         |                      | - 417 E.<br>Fayette |           |    |
|                        |                 |            |                             |                |           |              |       |         |                      | St                  |           |    |
| Denzel<br>Washington-T | Open            | 2588       | ADMINISTRATOR<br>III-2588   | STD 0018       |           | State/Regula |       | 100     | 08/30/201            |                     |           |    |
| (T1000422)             |                 |            |                             |                |           |              |       |         |                      |                     |           |    |
|                        |                 |            |                             |                |           |              |       |         |                      |                     |           |    |
| Mishary-T              | Open            | 0026       | COMPUTER                    | STD 0010       |           | Volunteer    |       | 100     | 08/01/201            |                     |           |    |
| Rashid-T<br>(T1001389) |                 |            | USER SUPPORT<br>SPEC I-0026 |                |           |              |       |         | 4                    |                     |           |    |
|                        |                 |            |                             |                |           |              |       |         |                      |                     |           |    |
|                        |                 |            |                             |                |           |              |       |         |                      |                     |           |    |
| Hobert T               |                 | 0746       | 04010                       | 070.0000       | Orationer | Mahundaran   | P.ot. | 400     | 00/04/204            | Dellineses          |           |    |
| Rashid-T               | open            | 0140       | MECHANIC-0746               | 310 0000       | t Worker  | vounteer     | time  | 100     | 4                    | - 301 W.            |           |    |
| (T1001389)             |                 |            |                             |                |           |              |       |         |                      | Preston<br>St       |           |    |
|                        |                 |            |                             |                |           |              |       | 100     |                      |                     |           |    |

9. In the Job Requisition column, click in the Filter *filter* field and select the desired job requisition.

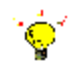

**Tip:** When the job requisition field is blank in a line on the report, there is no open job requisition for the corresponding position.

10. From the from filtered report list, click the Related Actions and Preview — button next to open job requisition you want to close.

#### **SPMS View All Positions**

| =     Q ==                                                 | ns view all posit          | ions                                                                         | work                                                                                                    | cday.                                                                                                    | Veronica Wayson (W2000 | 04   |
|------------------------------------------------------------|----------------------------|------------------------------------------------------------------------------|----------------------------------------------------------------------------------------------------|----------------------------------------------------------------------------------------------------|------------------------|------|
| PMS View                                                   | / All Posit                | ions                                                                         |                                                                                                    |                                                                                                    |                        | XII  |
| rganization                                                |                            | Department of                                                                | of SPS Training                                                                                                    |                                                                                                    |                        |      |
| clude Subordinate                                          | e Organizations            | Yes                                                                          |                                                                                                    |                                                                                                    |                        |      |
| sition Status                                              |                            | Closed<br>Filled<br>Frozen                                                   |                                                                                                    |                                                                                                    |                        |      |
|                                                            |                            |                                                                              |                                                                                                    |                                                                                                    |                        |      |
| clude Open Posit                                           | ions Available C           | Available Actions                                                            | Job Requisition                                                                                                    | R0000011 ADMIN F                                                                                                    | PROG MGR IV (Open)     | Ø1 6 |
| clude Open Posit                                           | Position<br>Status         | Available Actions Audits Business Process Favorite                           | Job Requisition Recruiting Start Date 08 Taroet Hire Date 08 Edit Job Requisition                                             | P18/2014 - 17 days ago<br>2018/2014 - 17 days ago<br>2018/2014 - 17 days ago                                                          | PROG MGR IV (Open)     | Ø 6  |
| Manager                                                    | Position<br>Status         | Available Actions Audits Business Process Favorite Integration IDs           | Job Requisition<br>Recruiting Start Date 08<br>Taroet Hire Date 08<br>Edit Job Requisition<br>Close Job Requisition           | R0000011 ADMIN F<br>V18/2014 - 17 days ago<br>X18/2014 - 17 days ago<br>ander Ovechkin-T (T1000428)<br>bio Winzeo MORDOR              | PROG MGR IV (Open)     | ¢ e  |
| Manager<br>Manager<br>//////////////////////////////////// | Position<br>Status<br>Open | Audits Audits Business Process Favorile Integration IDs Job Change Reporting | Job Requisition Recruiting Start Date 08 Tarteet Hire Date 08 Edit Job Requisition Close Job Requisition Copy Job Requisition | V1502014 - 17 days ago<br>21502014 - 17 days ago<br>21502014 - 17 days ago<br>ander Ovechkin-T (71000428)<br>nica Wayson (W2000643(C] | ROG MGR IV (Open)      | Ø 6  |

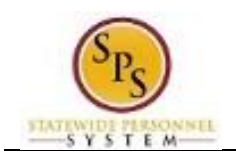

**Close Job Requisition** 

|                                                                                                    | w all positions                                                                                                    | workday.                  | Veronica Wayson (W2000 |  |
|----------------------------------------------------------------------------------------------------|----------------------------------------------------------------------------------------------------|---------------------------|------------------------|--|
| Close Job Req                                                                                                    | uisition R0000011 A                                                                                                    | DMIN PROG MGR IV (Open)   |                        |  |
| Supervisory Organization<br>Position<br>Requester<br>Close Date<br>Replacement for<br>Recruiting Instruction<br>Job Posting Title<br>Job Description | SPS Training Unit I 4     T2223 ADMIN PROG MGR IV     Search     Alexander Ovechkin-T (11000      Mexander Ovechkin-T (11001396)     Liu-T Xiang-T (11001396)     ADMIN PROG MGR IV     g (empty) | - Lu-T Xiang-T (T1001396) |                        |  |
| Attachments     Hiring Requireme Job Details Job Profile Job Families for Job Profile                                                                | * ADMINISTRATOR VI-0836<br>ile Administrative Professionals<br>DLLR Spec Cond/Ind Auth fo                                                                                                    | G<br>r Ui                 |                        |  |
| Worker Type<br>Worker Sub-Type                                                                                                    | DLLR Spec Cond/Ind Auth fo<br>* Employee<br>* State/Regular                                                                                                    | r Workforce Dev           |                        |  |
| Compensation Grade                                                                                                    | * Full time<br>Standard Salary Schedule                                                                                                    |                           |                        |  |

12. On the Close Job Requisition page, review the job requisition information.

The Close Job Requisition page displays all of the information from the original job requisition including:

- Position
- Requester (of the job requisition)
- Employee being replaced (if applicable)
- Recruiting Instruction
- Job Position
- Job Description Summary (if entered)
- Job Description (e.g., Nature of Work; Examples of Work; Knowledge, Skills and Abilities; Minimum Education and Experience Requirements; Licenses, Registrations, and Certificates)
- Hiring Requirements
- 13. Use the prompt to select the Reason. Select Close Job Requisition > Administrative > No Longer Recruiting.
- 14. Use the Calendar III icon to select the Close Date.
- 15. Use the vertical scroll bar to access the bottom of the screen.

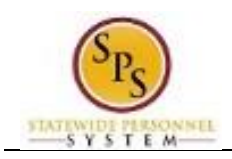

## **Close Job Requisition**

| Attachments                  |                                                                                                    |                                      |
|------------------------------|----------------------------------------------------------------------------------------------------|--------------------------------------|
| Hiring Requirement           | S                                                                                                    |                                      |
| Job Details                  |                                                                                                    |                                      |
| ob Profile                   | * ADMINISTRATOR VI-0886                                                                                         |                                      |
| lob Families for Job Profile | Administrative Professionals-O<br>DLLR Spec-Conditina Auth for UI<br>DLLR Spec-Conditina Auth for Vionforce Dev |                                      |
| Vorker Type                  | * Employee                                                                                                    |                                      |
| Vorker Sub-Type              | * State/Regular                                                                                                 |                                      |
| ime Type                     | * Full time                                                                                                    |                                      |
| ompensation Grade            | Standard Salary Schedule                                                                                        |                                      |
| rimary Location              | * Baltimore - 301 W. Preston St                                                                                 |                                      |
| dditional Locations          | (emply)                                                                                                    |                                      |
| cheduled Weekly Hours        | 40                                                                                                    |                                      |
| Vork Shift                   | (empty)                                                                                                    |                                      |
| ecruiting Start Date         | * 08/18/2014                                                                                                    |                                      |
| arget Hire Date              | * 08/18/2014                                                                                                    |                                      |
| arget End Date               | 08/19/2014                                                                                                    |                                      |
| enter your comn              |                                                                                                    | View Comments (0)<br>Process History |
|                              | Submit Cancel                                                                                                   | Related Links                        |
| tem Status: The next Wee     | kiv Service Update will be on Friday. September 5, 2014 from 6:00 p.m. PDT (GMT -7) to S @ 2014 Work            | day. Inc. All rights reserved.       |

16. Click the Submit

button. This will close the job requisition.

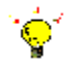

**Tip:** If you do not want to submit the request at this point, you can also click one of the following buttons:

• Click **Cancel** to cancel the process and start at another time.

| Close | Job | Requisition                                                                                                    |   |
|-------|-----|----------------------------------------------------------------------------------------------------|---|
|       |     | terror to the second second seco | 1 |

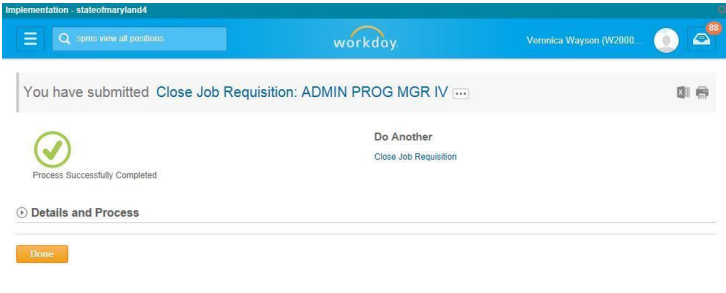

|     | System Status: The next Weekly Service Update will be on Friday, September 5, 2014 from 6:00 p.m. PDT (GMT -7) to Sat | © 2014 Workday, Inc. All rights rese | rved.   |
|-----|----------------------------------------------------------------------------------------------------|--------------------------------------|---------|
| 17. | The job requisition has been successfully closed. Click the Done                                                      | Done                                 | button. |
| 40  | The Oustan Table's complete                                                                                           |                                      |         |

18. The System Task is complete.